## Jak se do aplikace přihlásit?

Zde se můžete přihlásit do aplikace poraden .

Pokud se na stránce objeví následující okno Microsoftu, napište do tohoto řádku pouze: <u>číslo\_osoby@cuni.cz</u> ve tvaru <u>12345678@cuni.cz</u>

Nepište fakultní koncovky. Hlásíte se do rektorátní aplikace, proto jen @cuni.cz

Nepište ani svoje uživatelské jméno, pokud máte svůj účet Microsoft mimo UK.

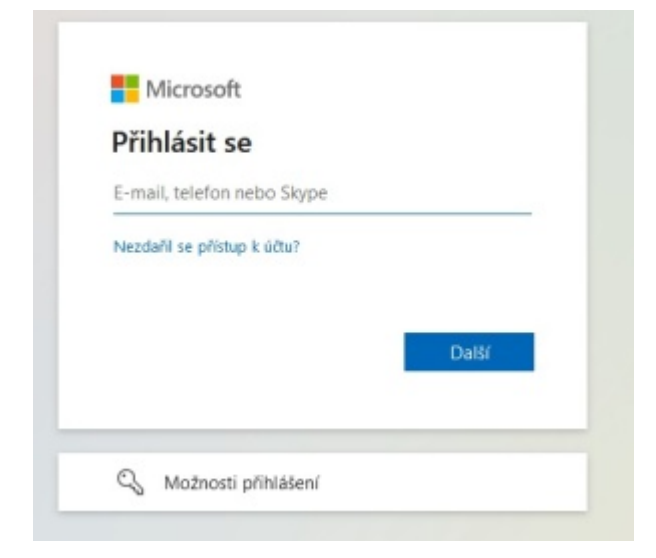

Poté se objeví se okno Centrální autentizační služby UK. V tomto kroku napište **uživatelské jméno a heslo jako do** SISu.

Jestli uživatelské jméno a heslo nemáte, navštivte nebo kontaktujte centrum průkazů: <u>https://cuni.cz/UK-3249.html</u>

| IdP UK                                                                                     | Daisi moznosti overeni                                                                                    |
|--------------------------------------------------------------------------------------------|----------------------------------------------------------------------------------------------------|
| Přihlášení ke službám federace<br>edulD.cz/eduGAIN                                         | IDENTITA OBĈANA                                                                                           |
| Zadejte své uživatelské jméno a<br>heslo Uthratelské jméno*                                | Vaše externí identita musi být<br><u>zaregistrována</u> , abyste se mohli přihlásit<br>ke svému CAS účtu. |
| Heslo:*                                                                                    |                                                                                                    |
| PŘIHLÁSIT<br>Zapomněli jste heslo? @Potřebujete<br>omoc?                                   |                                                                                                    |
| čezpečnostních důvodů se po ukončení<br>váce odhlaste a zavřete všechna okna<br>vohlížeče! |                                                                                                    |
|                                                                                            |                                                                                                    |

V dalším kroku se objeví okno s dotazem, zda chcete zůstat přihlášeni. Když zde potvrdíte ANO, prohlížeč si vaše přihlášení v nastavení zapamatuje, a pokud byste se hlásili příště, nebudete muset procházet celý tento postup znovu.

| Když to uděláte, s<br>které se vám bud | snižite počet výzev<br>ou zobrazovat. | k přihlášení, |
|----------------------------------------|---------------------------------------|---------------|
| Příště už nez                          | obrazovat                             |               |
|                                        | Ne                                    | Ano           |
|                                        |                                       |               |

Pak už se objeví vstupní okno přihlašovací aplikace:

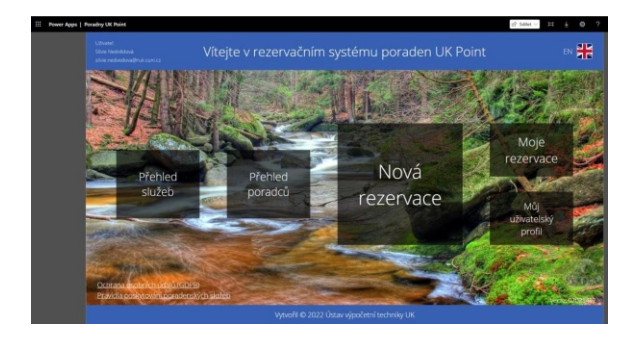

Klikněte na okno Nová rezervace a pokud najdete volný termín na službu, na kterou se hlásíte, vytvořte si rezervaci.

Pokud není volný termín k dispozici, napište na <u>poradny@cuni.cz</u> Do e-mailu prosím napište, zda si přejete být zařazeni do seznamu zájemců o poradenství. Pošlete nám funkční e-mail a telefonní číslo.

Napište, o jakou službu máte zájem a můžete i stručně popsat, čeho se bude konzultace týkat nebo aspoň zda jde spíše o studijní nebo osobní téma. Nemusíte psát konkrétní informace, to je zcela dobrovolné.